## How to inform Church of your Unavailability on Elvanto

There may be times when you know in advance that you are unavailable to serve at church e.g. planned holidays, different seasons of life. Updating your Unavailability frequently, perhaps the first week of each school holidays before the rosters are set, will help avoid you needing to swap or find a replacement for yourself later. This guide will show you how to submit your unavailability in **3 easy steps**.

## Step 1

Go to **campbelltownanglican.elvanto.com.au** to login. If you do not know your username and password please contact the church office (office@campbelltownanglican.org) and we will send you your details.

Depending on your level of access, you may need to enter the 'Member Area' - this can be done by hovering or clicking on your name in the top right hand corner and selecting 'Member Area' from the drop down menu.

| 🔍 🔍 🖉 Log In - Campbelltown Anglica 🗙 🕂                                           |                       |                        |  |      |   |  | ~         |
|-----------------------------------------------------------------------------------|-----------------------|------------------------|--|------|---|--|-----------|
| $\leftrightarrow$ $\rightarrow$ C $\$ acampbelltownanglican.elvanto.com.au/login/ |                       |                        |  | o- 1 | ☆ |  | LUpdate : |
| M Gmail 💶 YouTube 🐹 Maps                                                          |                       |                        |  |      |   |  |           |
| Sack to Campbelltown Anglican                                                     |                       |                        |  |      |   |  |           |
|                                                                                   |                       |                        |  |      |   |  |           |
|                                                                                   |                       |                        |  |      |   |  |           |
|                                                                                   | Campbelltown Anglican |                        |  |      |   |  |           |
|                                                                                   |                       |                        |  |      |   |  |           |
|                                                                                   |                       |                        |  |      |   |  |           |
|                                                                                   | G                     | Joogle                 |  |      |   |  |           |
|                                                                                   |                       | or                     |  |      |   |  |           |
|                                                                                   | sarahm                |                        |  |      |   |  |           |
|                                                                                   |                       |                        |  |      |   |  |           |
|                                                                                   | Remember me           | Log in to Member Are 👻 |  |      |   |  |           |
|                                                                                   | Log In                |                        |  |      |   |  |           |
|                                                                                   | Forgot password?      |                        |  |      |   |  |           |
|                                                                                   |                       |                        |  |      |   |  |           |
|                                                                                   |                       |                        |  |      |   |  |           |
|                                                                                   |                       |                        |  |      |   |  |           |
|                                                                                   |                       |                        |  |      |   |  |           |
|                                                                                   |                       |                        |  |      |   |  |           |
|                                                                                   |                       |                        |  |      |   |  |           |

## Step 2

Click on the Unavailability tab.

| Home - Campbelltown Anglica: X +                                                  |  |  |    | ~         |  |
|-----------------------------------------------------------------------------------|--|--|----|-----------|--|
| ← → C ( a campbelltownanglican.elvanto.com.au                                     |  |  |    | Lupdate : |  |
| M Gmail 💶 YouTube 👷 Maps                                                          |  |  |    |           |  |
| Campbelltown Anglican                                                             |  |  | ¢° | Sarah ∨   |  |
| Home Roster Calendar Unavailability Group Finder                                  |  |  |    |           |  |
| Home                                                                              |  |  |    |           |  |
| Upcoming Scheduling Requests                                                      |  |  |    |           |  |
| Friday, 16 September                                                              |  |  |    |           |  |
| Prayers Church@ten crew/Service Leaders St Peter's Church   10:00 AM              |  |  |    |           |  |
| Friday, 23 September                                                              |  |  |    |           |  |
| Old Testament Reader Church@ten crew/Service Leaders St Peter's Church   10:00 AM |  |  |    |           |  |
| Friday, 2 September                                                               |  |  |    |           |  |
| • Kid's Spot Church@ten crew/Service Leaders St Peter's Church   10:00 AM Replace |  |  |    |           |  |
| Respond to Requests                                                               |  |  |    |           |  |

## Step 3

Enter the **Date** (or date range) of your Unavailability, then enter your **Reason** and click **Submit**. You do not need to worry about the 'Time', 'Repeat' or 'Location'.

You can add additional (multiple) dates or date ranges by clicking the green '+Add' button. When you are done simply click Submit.

| ● ● ● Ø Unavailability • My Profile • Ca: × +         ← → C ● a campbelltownanglican.elvanto.com.au/profile/unavailability/         M Gmail ■ YouTube ♥ Maps                                                                                                    |                                                                                  |                        |  | ů ☆ [ | Update : |
|----------------------------------------------------------------------------------------------------|----------------------------------------------------------------------------------|------------------------|--|-------|----------|
| Campbelltown Anglican                                                                                                    |                                                                                  |                        |  | Ļ     | Sarah 🗸  |
| Home Roster Calendar Unavai                                                                                                    | ability Group Finder                                                             |                        |  |       |          |
| My Profile / Unavailability                                                                                                    |                                                                                  |                        |  |       |          |
|                                                                                                    | Submit Unavailability                                                            | End Date               |  |       |          |
| Me   Edit Profile  Profile Picture  Privacy Settings  Family                                                                                                    | Time<br>All Day $\Rightarrow$<br>Repeat<br>Do Not Repeat $\Rightarrow$<br>Reason | Location All Locations |  |       |          |
| Preferences Volunteering                                                                                                    | Holidays                                                                         |                        |  |       |          |
| Contracting Contracting Contr | + Add                                                                            |                        |  |       | Submit   |

When you have submitted your dates they will appear in the box at the bottom of the screen (see image below). If they are incorrect or change at any stage, you can simply click the **Delete** button to remove or start again.

| 🔴 🔴 🕑 Unavailability • My Profile • Car 🗙                       | +                                                  |    |      | ~         |
|-----------------------------------------------------------------|----------------------------------------------------|----|------|-----------|
| $\leftarrow$ $\rightarrow$ C ( $``a campbelltownanglican.elvan$ | to.com.au/profile/unavailability/                  | ≙☆ |      | Lupdate : |
| M Gmail 🖪 YouTube 📝 Maps                                        |                                                    |    |      |           |
| Me                                                              | Time                                               |    |      |           |
|                                                                 | All Day 🗢                                          |    |      |           |
| 🖾 Profile Picture                                               | Repeat Location                                    |    |      |           |
| Privacy Settings                                                | Do Not Repeat 🔶 All Locations 🗢                    |    |      |           |
| A Family                                                        | Reason                                             |    |      |           |
| Preterences                                                     | Mum is unwell and needs extra care                 |    |      |           |
| Volunteering                                                    |                                                    |    |      |           |
| A Poster                                                        | + Add                                              |    |      |           |
| A Scheduling Proferences                                        |                                                    |    |      | Submit    |
| Upavailability                                                  |                                                    |    |      |           |
| C Onavanability                                                 |                                                    |    |      |           |
| Social Login                                                    |                                                    |    |      | 1-2 of 2  |
| G Link Google                                                   |                                                    |    |      |           |
|                                                                 | Sunday, 11 September, 2022                         |    | Dele | ete       |
| Security                                                        | Repeat Location Reason                             |    |      |           |
| occurry                                                         | None None Holidays                                 |    |      |           |
| Two Factor Authentication                                       | Sunday, 2 October, 2022 - Sunday, 23 October, 2022 |    | Dele | ete       |
| (                                                               | Repeat Location Reason                             |    |      |           |
|                                                                 | None None Mum is unwell and needs extra            |    |      |           |
|                                                                 |                                                    |    |      |           |
|                                                                 |                                                    |    |      |           |
|                                                                 |                                                    |    |      |           |